Turn on the Bluetooth handheld device, it will be discoverable as HL7202K8-\*\*\*\*\*.

In Windows10, click the search icon, input Settings, and click the <u>Settings</u> icon to enter Windows Settings.

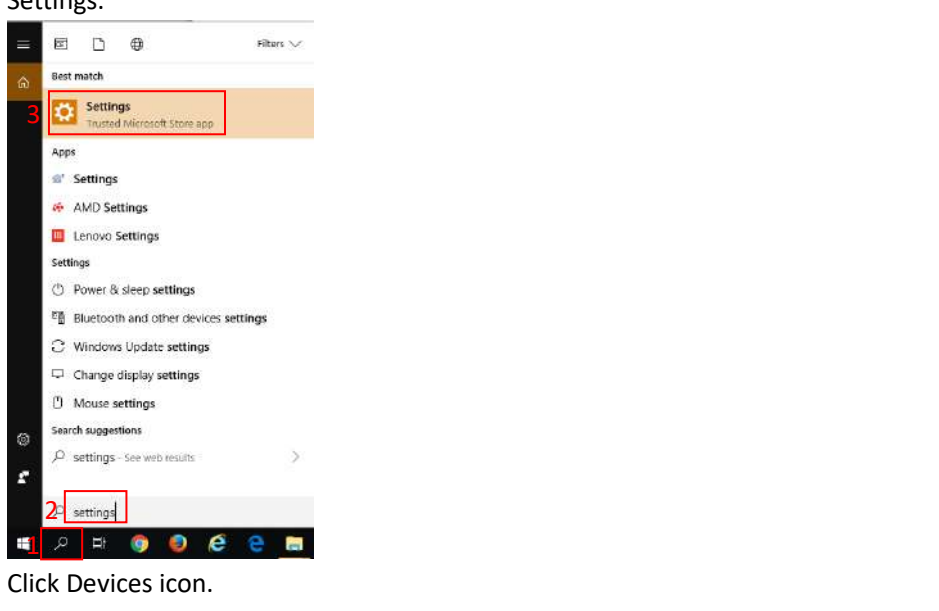

| Settings |                                                     |   |                                                         |           |                                                         |           | - 0                                                      | × |
|----------|-----------------------------------------------------|---|---------------------------------------------------------|-----------|---------------------------------------------------------|-----------|----------------------------------------------------------|---|
|          |                                                     |   | Windo                                                   | ws Settin | gs                                                      |           |                                                          |   |
|          |                                                     |   | Find a setting                                          |           | ٩                                                       |           |                                                          |   |
|          | System<br>Display sound, notifications,<br>power    |   | Devices<br>Bluetooth, printers, mouse                   |           | Phone<br>Link your Android, iPhone                      | 0         | Network & Internet<br>WI-FL airplane mode, VPN           |   |
| ø        | Personalization<br>Background, lock screen, colors  |   | Apps:<br>Uninstall, defaults, optional<br>features      | 8         | Accounts<br>Your accounts, email, sync,<br>work, family | (Dp<br>A字 | Time & Language<br>Speech region, date                   |   |
| 8        | Gaming<br>Game bar, DVR, broadcasting,<br>Game Mode | Ģ | Ease of Access<br>Narrator, magnifier, high<br>contrast | A         | Privacy<br>Location, camera                             | 0         | Update & Security<br>Windows Update, recovery,<br>backup |   |
| Q        | Search<br>Language, permissions, history            |   |                                                         |           |                                                         |           |                                                          |   |

Turn on Bluetooth function, and click Add Bluetooth or other device.

| €- Settings                       |                                               | - D X                               |
|-----------------------------------|-----------------------------------------------|-------------------------------------|
| A Home                            | Bluetooth & other devices                     |                                     |
| Find a setting                    | Add Bluetooth or other device                 | Related settings                    |
| leases -                          | 2                                             | Devices and printers                |
| Devices                           | Balatooth                                     | Sound settings                      |
| Bluetooth & other devices         |                                               | Display settings                    |
| B Printers & scanners             | Now discoverable as "HOPELAND-PAUL"           | More Illustooth options             |
| () Mouse                          | Mouse, keyboard, & pen                        | Send or receive files via Bluetooth |
| Touchpad                          | ASING BL100<br>Pared                          | Have a question?                    |
| III Typing                        | USB OPTICAL MOUSE                             | Gethelp                             |
| a <sup>ge</sup> Pen & Windows Ink |                                               | Make Windows better                 |
| AutoPlay                          | Audio                                         | Give us feedback                    |
| đ usa                             | Paired G1                                     |                                     |
|                                   | Other devices                                 |                                     |
|                                   | 710/UMEAGYPOKE0<br>Not connected              |                                     |
|                                   | AUIANYING<br>Nat connected                    |                                     |
|                                   | ASIX AX88772C US82.0 to Fast Ethernet Adapter |                                     |
|                                   | BA-23506A<br>Naticonnected                    |                                     |
|                                   |                                               |                                     |

## Click add Bluetooth device

| Add | a device                                                                                        | × |
|-----|-------------------------------------------------------------------------------------------------|---|
| Ac  | dd a device                                                                                     |   |
| Cha | oose the kind of device you want to add.                                                        |   |
| *   | Bluetooth<br>Mice, keyboards, pens, or audio and other kinds of Bluetooth devices               |   |
| Ç   | Wireless display or dock<br>Wireless monitors, TVs, or PCs that use Miracast, or wireless docks |   |
| +   | Everything else<br>Xbox controllers with Wireless Adapter, DLNA, and more                       |   |
|     |                                                                                                 |   |
|     |                                                                                                 |   |
|     |                                                                                                 |   |
|     |                                                                                                 |   |
|     |                                                                                                 |   |
|     | Cancel                                                                                          |   |

When HL7202K8-\*\*\*\*\* appears, click its name, then a request for a PIN code appears, input 1234, click Connect.

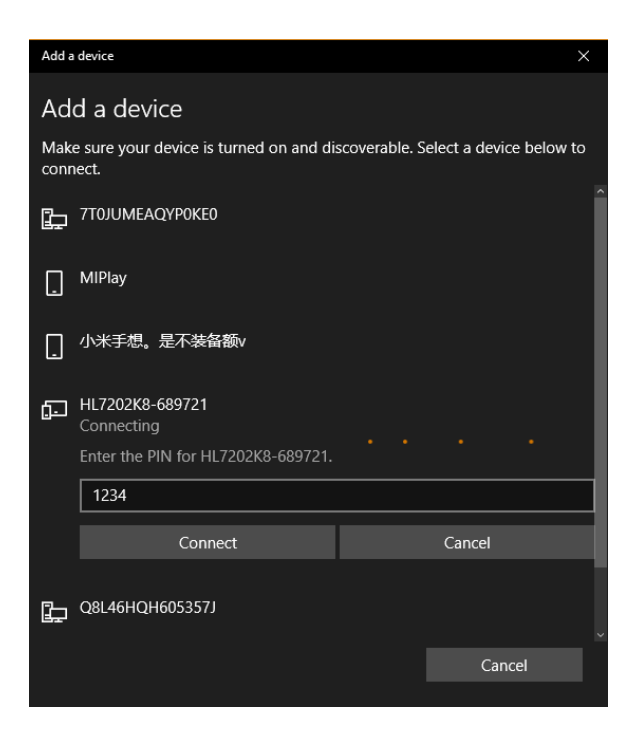

Paired successfully.

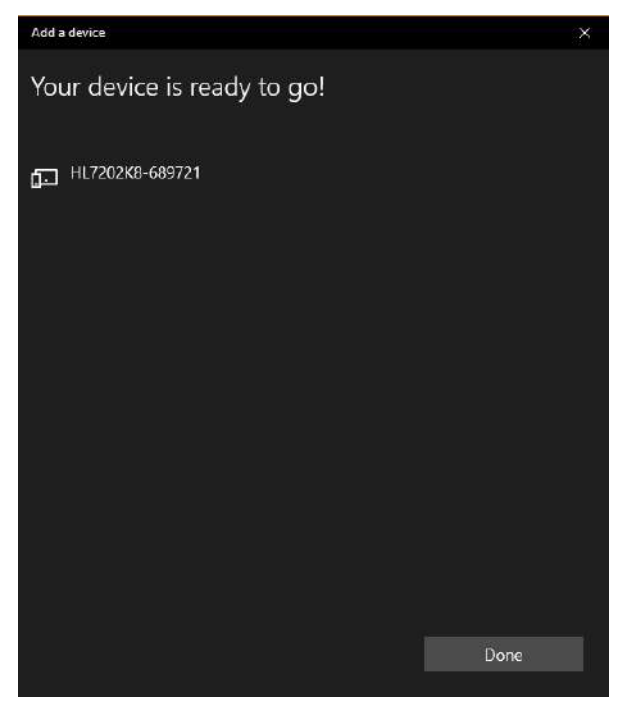

Back to <u>Bluetooth & other devices</u> interface, select HL7202K8-\*\*\*\*\*, then click <u>More Bluetooth</u> <u>options</u> on the right side.

| - Settings                |                                | - 0                                 |
|---------------------------|--------------------------------|-------------------------------------|
| බ Home                    | Bluetooth & other devices      |                                     |
| Find a setting            | 2                              | More Bluetooth options              |
| evices                    | Audio                          | Send or receive files via Bluetooth |
| Bluetooth & other devices | u) raspberrypi<br>Paired       |                                     |
|                           |                                | Have a question?                    |
| Printers & scanners       | Other devices                  | Get help                            |
| Mouse                     | 3F8NW3HF51855XA                |                                     |
| Touchpad                  | Not connected                  | Make Windows better                 |
| Typing                    | AUJANYING<br>Not connected     | CITE US RECOVER                     |
| Pen & Windows Ink         | Ca DENGYITIAN<br>Not connected |                                     |
| AutoPlay                  | HL7202K8-689721<br>Paired      |                                     |
| USB                       | 1 Remove device                |                                     |
|                           | HL-DT-ST DVDRAM GU90N          |                                     |

The Bluetooth Settings interface appears, using the Outgoing serial port to connect the reader with the software.

| 😣 Bluetooth Se                                     | ttings                                          |                                                                                  | × |
|----------------------------------------------------|-------------------------------------------------|----------------------------------------------------------------------------------|---|
| Options COM P                                      | orts Hardward                                   | 2                                                                                |   |
| This PC is usir<br>whether you r<br>with your Blue | ng the COM (s<br>need a COM p<br>stooth device. | erial) ports listed below. To determine<br>ort, read the documentation that came |   |
| Port                                               | Direction                                       | Name                                                                             |   |
| COM14                                              | Incoming                                        |                                                                                  |   |
| COM20                                              | Incoming                                        | HL7202K8-689721                                                                  |   |
| COM21                                              | Outgoing                                        | HL7202K8-689721 'Dev B'                                                          |   |
|                                                    |                                                 | Add Remove                                                                       |   |
|                                                    |                                                 | OK Cancel Apply                                                                  |   |

Bluetooth related serial port information displayed in the device manager interface.

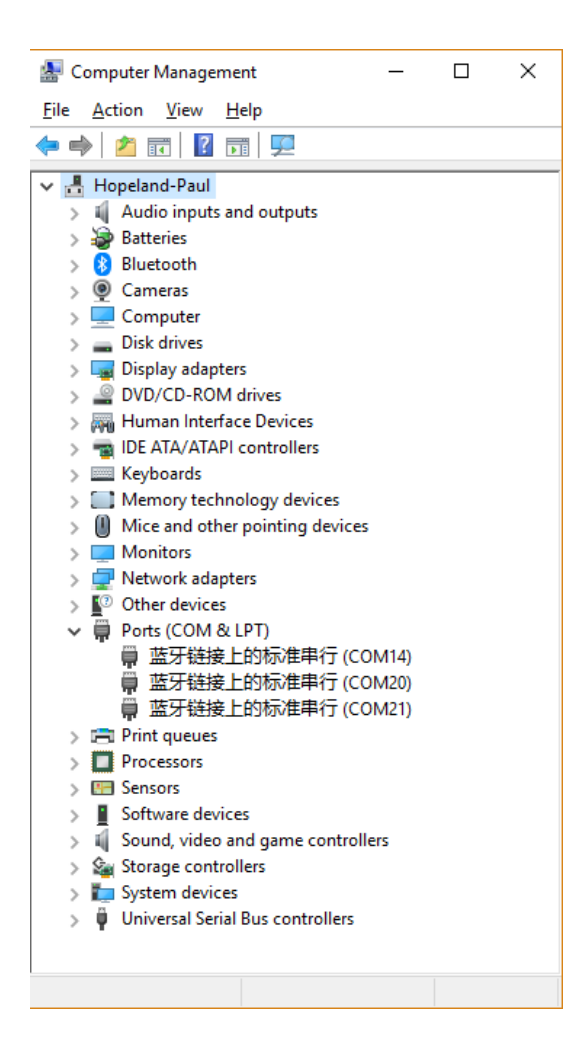

## Double click HL7206Hook.exe to execute it.

| Jetoc | th handheld reader > Demo > Bluet  | ooth keyboard service | program 🗸 진            | Search Bl 🔎 |
|-------|------------------------------------|-----------------------|------------------------|-------------|
| ^     | Name                               | Date modified         | Туре                   | Size        |
|       | en en                              | 9/12/2019 10:58 AM    | File folder            |             |
|       | 📊 zh                               | 9/12/2019 10:58 AM    | File folder            |             |
|       | zh-Hans                            | 9/12/2019 10:58 AM    | File folder            |             |
|       | 📑 app.config                       | 7/9/2019 3:38 PM      | XML Configuration File | 1 KB        |
|       | 🖲 beep.wav                         | 6/13/2019 4:07 PM     | WAV File               | 84 KB       |
|       | ClouReaderAPI.dll                  | 7/11/2019 9:02 AM     | Application extension  | 246 KB      |
| н.    | HL7206Hook.exe                     | 9/12/2019 10:45 AM    | Application            | 167 KB      |
|       | B HL7206Hook.exe.config            | 7/9/2019 3:38 PM      | XML Configuration File | 1 KB        |
|       | 🐏 HL7206Hook.pdb                   | 9/12/2019 10:45 AM    | Program Debug Database | 72 KB       |
|       | HL7206Hook.vshost.exe              | 9/12/2019 10:36 AM    | Application            | 21 KB       |
|       | 🗟 HL7206Hook.vshost.exe.config     | 7/9/2019 3:38 PM      | XML Configuration File | 1 KB        |
|       | HL7206Hook.vshost.exe.manifest     | 4/12/2018 7:35 AM     | MANIFEST File          | 1 KB        |
|       | Microsoft.Office.Interop.Excel.dll | 7/9/2019 9:31 AM      | Application extension  | 1,600 KB    |
|       | 🔮 ReaderConfig.xml                 | 9/12/2019 10:58 AM    | XML Document           | 1 KB        |

Set the connection type as RS232, the connection parameter as Bluetooth serial port number, set the data area of output, repeat tag data filtering time, and end content of each tag data.

| ▶ 11      | • 🎴                | Count: 22                     |                         | 8               |
|-----------|--------------------|-------------------------------|-------------------------|-----------------|
| Controls  | Settings HotK      | ey                            |                         |                 |
| Connectio | n:                 |                               |                         |                 |
| ConnTyp   | e: RS232           | <ul> <li>Parameter</li> </ul> | r: COM21:115200         |                 |
| Control:  |                    |                               |                         |                 |
| -Data Ar  | rea:               | -Repeat Filter:-              | End flag:               |                 |
| EPC       | ~                  | 2 ~ S                         | Enter                   |                 |
|           |                    |                               | -                       |                 |
|           |                    | . <b></b>                     |                         |                 |
| en click  | , the sof          | tware will conne              | ct to the Bluetooth ha  | ndheld          |
|           |                    | Count 0                       |                         |                 |
| ontrols   | Settings HotK      | ey                            |                         |                 |
| Ρ.        |                    | 95V)                          |                         |                 |
| Da        | isebettings.       |                               |                         |                 |
|           | 🗌 Autorun          | 🗹 Save Confi                  | g 🔲 ToASCII             |                 |
|           | ПВеер              | 🔽 TopMost                     | 🗸 Trigger read          |                 |
|           |                    | [.] Tobuogr                   | E                       |                 |
|           |                    |                               |                         |                 |
|           |                    |                               |                         |                 |
| ter click | . the sof          | tware will run ba             | ickground.              |                 |
|           |                    | Count 0                       |                         |                 |
|           |                    |                               |                         | - <b>-</b>      |
| the taskb | ar, right click or | ו the program icc             | on, you can carry out r | elated operatio |
| Coun      | t: 30              |                               |                         |                 |
| Show      | Window             |                               |                         |                 |
| Pause     | 2 Alt+Shift+P      |                               |                         |                 |
| Expor     | t                  | 6                             |                         |                 |
| Exit      |                    |                               |                         |                 |

μų.

n

Press the trigger to read tags, and the data can be output to the computer in real time like the keyboard.

The following data uploaded by the Bluetooth handheld device in real time.

300833B2DDD901400000000 E200513628120230245017F5 E20000175709010726600D0D E20000165510019327200A22 AAAA13DA2141970646455443 FFFF0001